# Latrobe School District ALLWORX TELEPHONE SYSTEM

August 2016

#### CALL ANOTHER EXTENSION

Dial the extension number

### CALL AN OUTSIDE LINE

Dial 9 + phone number

# ACCESS YOUR VOICEMAIL

Audio Method

- 1. Press \*404
- 2. Follow audio prompts
- 3. Use Voicemail Shortcut keys on Allworx Reference Card, or listed below.

### Visual Method

- 1. Press the Messages button under the view screen of any handset
- 2. If your extension number is displayed, press the OK softkey
- 3. If another extension is displayed, press the Clear softkey, then enter your extension
- 4. Enter your PIN
- 5. Use the buttons on the right side of the view screen to manage messages
- 6. Note: Voicemail Shortcut keys don't work using this method.

### From off campus:

- 1. Call in to 677-0260 and press \*404 when you hear the main greeting
- 2. Enter your extension number and PIN
- 3. Follow the audio prompts to manage your messages

# **INITIALIZE YOUR EXTENSION**

- 1. Access the Allworx Message Center by pressing **\*404** from any handset, or by calling in to 677-0260 and pressing **\*404** when you hear the main greeting.
- 2. Enter temporary PIN of 0000
- 3. Follow the prompts to change your password.
- 4. Press 4 to change your Message Center System Settings
- 5. Press 2 to record your name, follow prompts
- 6. Press 3 to record default greeting (greeting 0), follow prompts

### TRANSFER A CALL

| To an Extension: | With the caller on the line, press Transfer, dial the extension |
|------------------|-----------------------------------------------------------------|
|                  | number, press Transfer again                                    |
| To Voicemail:    | With the caller on the line, press Transfer, dial the voicemail |
|                  | number, press Transfer again.                                   |

### LISTENING TO MESSAGES – shortcuts (only works when accessing VM with \*404,

otherwise follow visual prompts on telephone screen)

- \*2 Forward message (to an Extension or a Voicemail)
- \*3 Delete message
- \*4 Replay message

- \*7 Rewind message 10 seconds\*8 Fast Forward message 10 sec
- \*# Skip to the end of message

\*6 Play Next message